附件 2

## 山东省科融信综合服务平台操作说明

一、注册

访问平台官网: https://www.sdkjjr.com/。点击"注册" 如下图1所示:

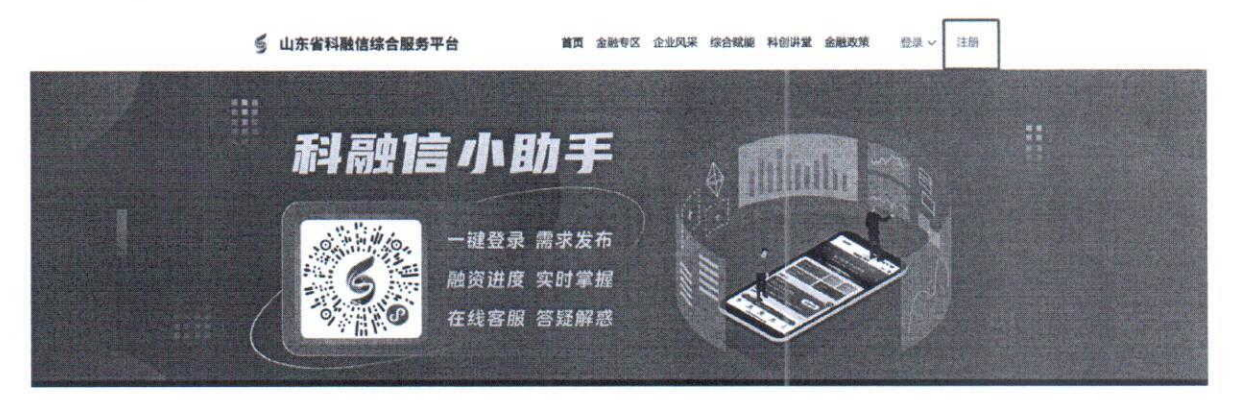

图 1

选择企业用户,填写信息后,点击立即注册如下图2所示:

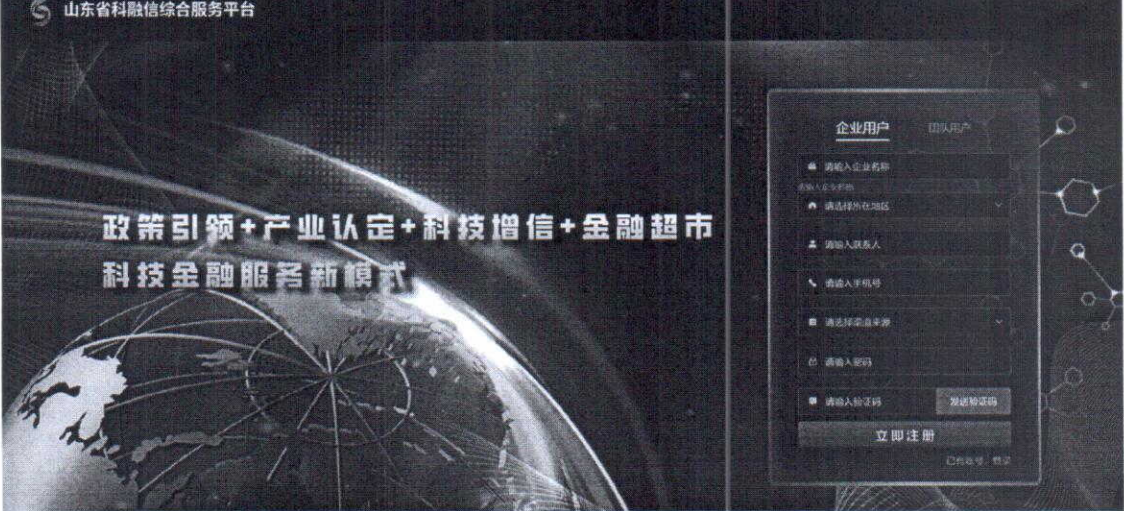

图 2

6

## 二、登录

进入官网,选择"登录"点击企业端。如下图 3 所示:

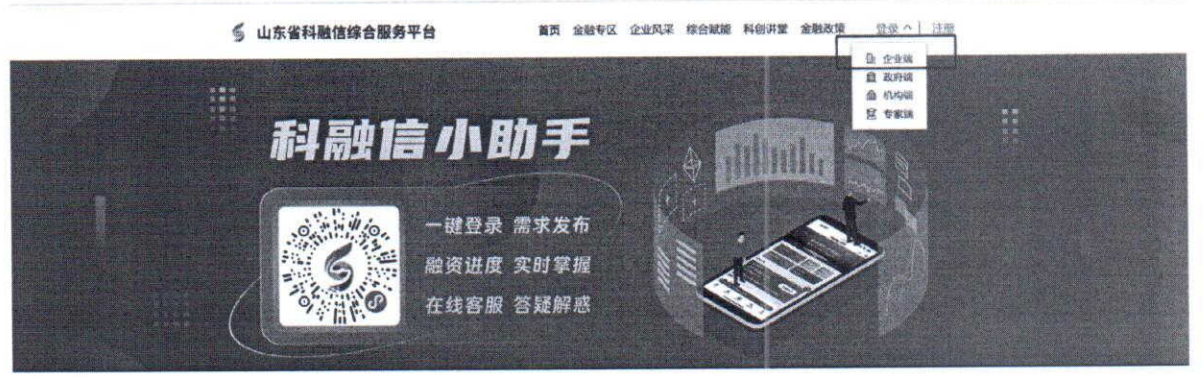

图 3

填写登录信息,可用注册时输入的手机号、密码进行登录, 实名认证后可用统一信用代码登录。如下图 4 所示:

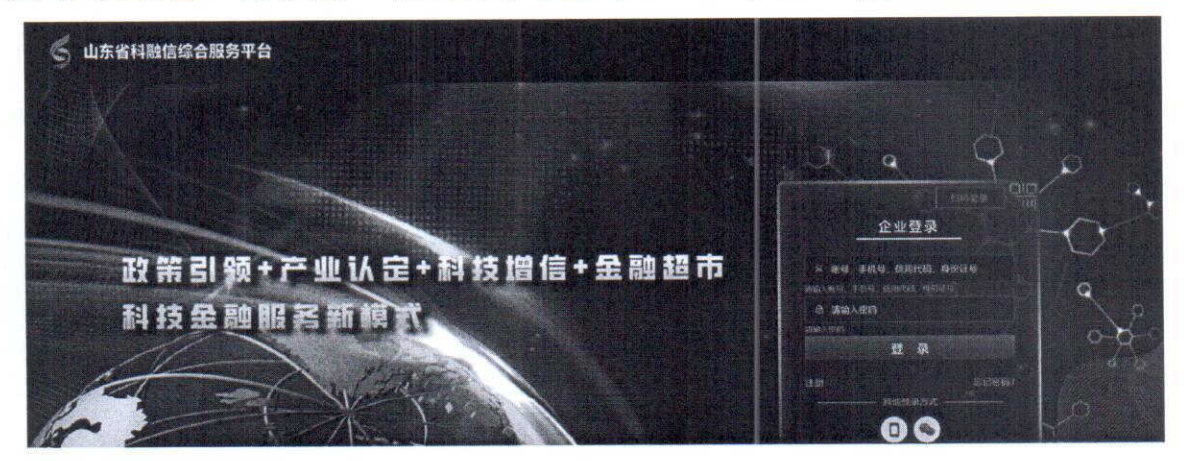

图 4

三、实名认证

企业登录后,通过访问左侧我的信息-基本信息菜单填写企 业实名认证信息,点击"提交"后系统进行审核,如下图5所示:

| 料融信综合服务                                                                                                    | 平台    | #           |                          |          |   | 门户首员 操作手册                                                                                                    | n.P        | 18 |
|----------------------------------------------------------------------------------------------------|-------|-------------|--------------------------|----------|---|----------------------------------------------------------------------------------------------------|------------|----|
| • 82                                                                                                    |       | 45 • NAMB - |                          |          |   | State of the second second second second second second second second second second second second second second | 11 A.S. 11 |    |
| <ul> <li>ARE\$</li> </ul>                                                                                                    | 0     | 基本信息 新导管理   |                          |          |   | and the second second second                                                                                   |            |    |
| <ul> <li>第二日日</li> <li>第二日</li> <li>第二日</li></ul> |       | , 亞亚名称      | de analysister           | 登业iogo   |   |                                                                                                    |            |    |
| <ul> <li>11(6)并结</li> <li>原告对提</li> </ul>                                                                                                    | ine a | ,统一社会信用代码   | -913-25-00-00 (RZY)      |          | + |                                                                                                    |            |    |
| 2 8008                                                                                                    | •     | "法定代表人      |                          |          |   |                                                                                                    |            |    |
| 日日本版                                                                                                    |       | "法人手机号      | The second of            | · 上传营业执照 | - |                                                                                                    |            |    |
| 表的第言<br>演成                                                                                                    |       | * 注屉價金(方元)  |                          |          |   |                                                                                                    |            |    |
|                                                                                                    |       | * 企业规模类型    | ◎ 大型 ◎ 中型 ◎ 小型 → 開発      |          |   |                                                                                                    |            |    |
|                                                                                                    |       | • 所属行业      | 第12月9日第11日<br>第12月9日第11日 |          |   |                                                                                                    |            |    |
|                                                                                                    |       | *所在地区       | lang                     |          |   |                                                                                                    |            |    |
|                                                                                                    |       | "企业服务人      |                          |          |   |                                                                                                    |            |    |
|                                                                                                    |       | "既来电话       | NEARENES                 |          |   |                                                                                                    |            |    |
|                                                                                                    |       |             | 観史                       |          |   |                                                                                                    |            |    |

图 5

## 四、增信评价

登录并完成实名认证后,选择增信评价并完善信息,填写并 点击**提交**按钮如下图 6 所示:

| 科融信综合服务平台                  | =               |           |             | 门户被页 操作手册 | . <b>Р</b> 1 | <b>8</b> (1) 1055 ~ |
|----------------------------|-----------------|-----------|-------------|-----------|--------------|---------------------|
| <ul> <li>B22</li> </ul>    | - (1000 - 1000) |           |             |           |              |                     |
| D =RFR Q                   |                 |           |             |           |              |                     |
| D BHEU                     | * 依款需求额度(万元)    | 潜艇人员被继承犯度 | " 資金 预计使用时间 | 请强人结款需求要度 |              |                     |
|                            |                 |           |             |           |              |                     |
| <ul> <li>♥ 結時評約</li> </ul> | "资金用途           | 通输入信款需求积度 | *贷款周期(年)    | 違領人曾被堅求觀改 |              |                     |
| O BIKING                   |                 |           |             |           |              |                     |
| A REAR                     | * 意向贷款银行        | 清输入背截需求截应 |             |           |              |                     |
|                            |                 |           |             |           |              |                     |

图 6

## 五、平台其他服务

科融信平台还为企业用户提供更多服务内容,具体操作详情, 请登录企业用户中心后,在右上角下载操作手册查看。